ТРЕВОЖНАЯ КНОПКА

# Настройка и использование приложения "Тревожная кнопка"

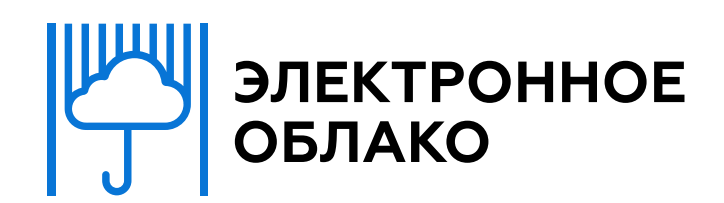

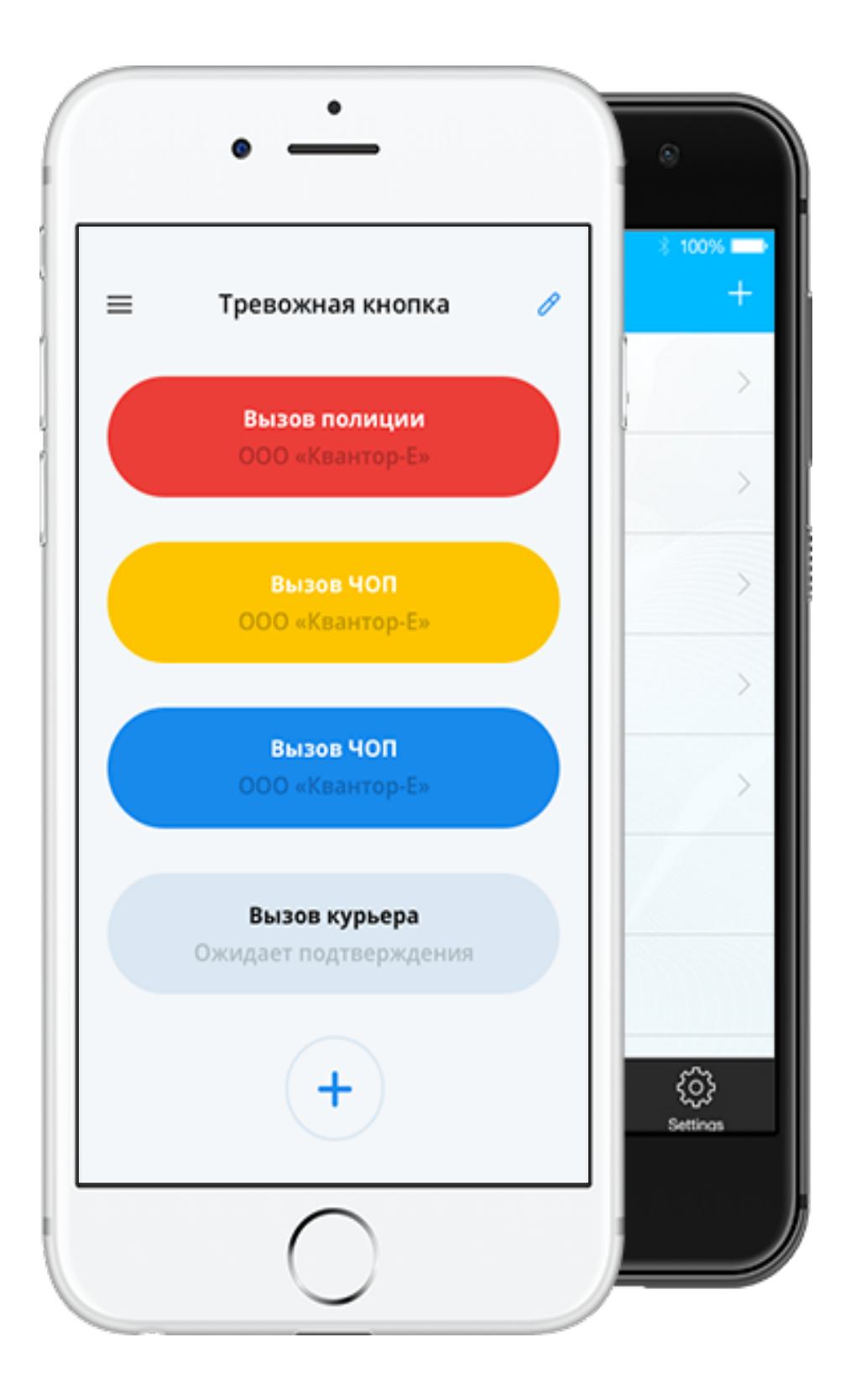

### МЕНЮ

При нажатии на иконку "меню", в левом верхнем углу экрана, открывается боковое меню приложения.

1. Мои кнопки. Экран с существующими кнопками.

2. История активации кнопок. Время и дата активации.

3. Настройки. Выход из учетной записи.

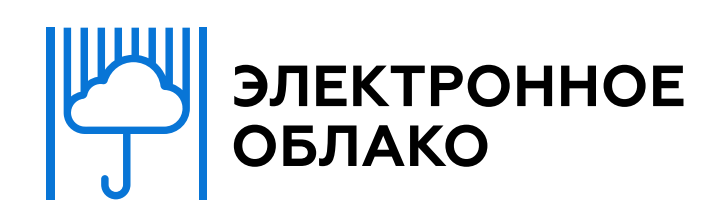

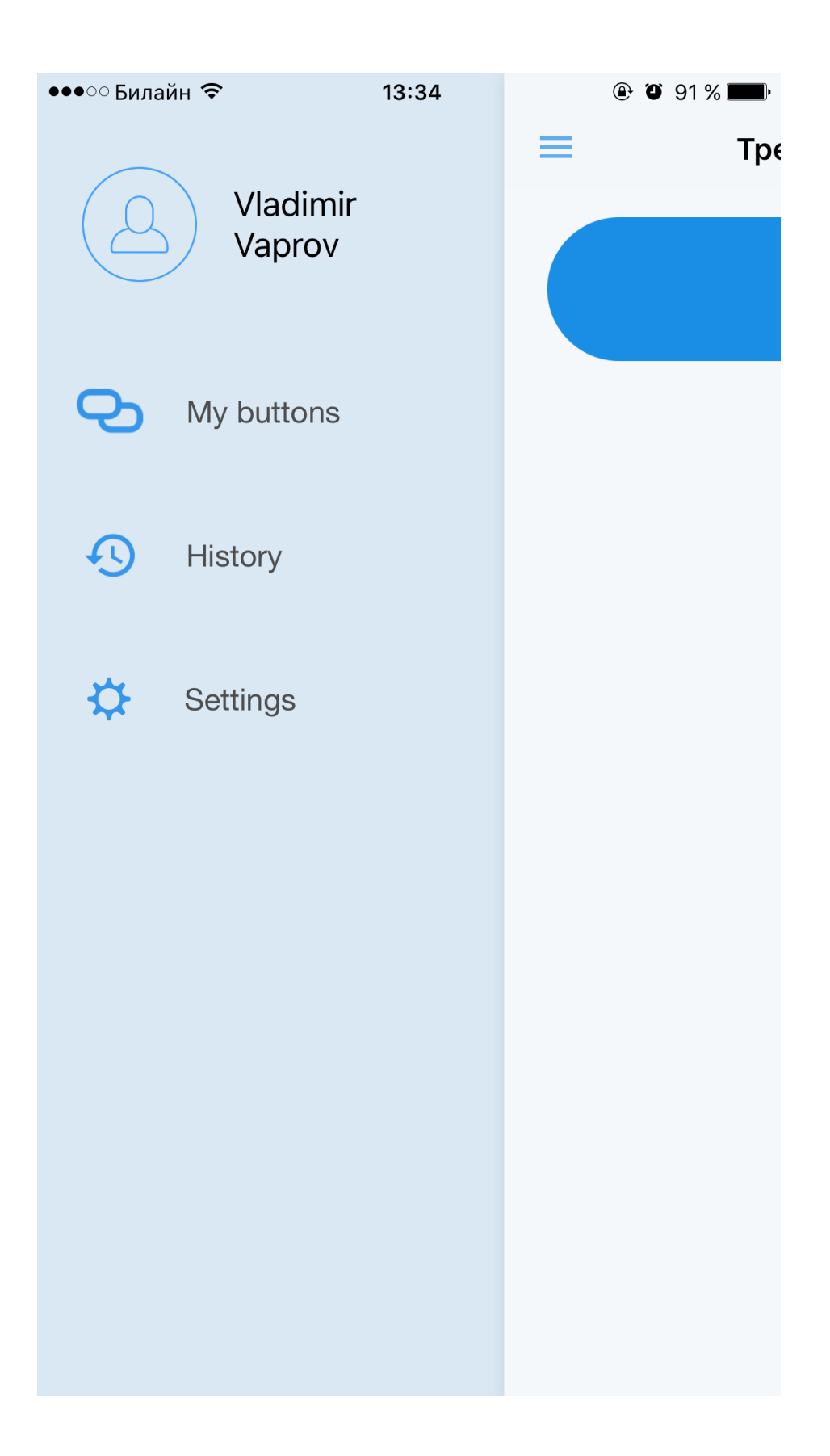

## АВТОРИЗАЦИЯ

Чтобы начать пользоваться приложением, необходимо пройти авторизацию.

## Что нужно сделать:

1. Ввести имя и фамилию и телефон.

- 2. Нажать кнопку "получить код".
- 3. Ввести код, полученный в СМС.
- 4. Нажать ввод/далее.

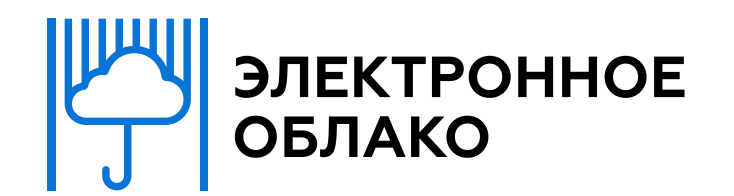

•••○ Билайн 죽

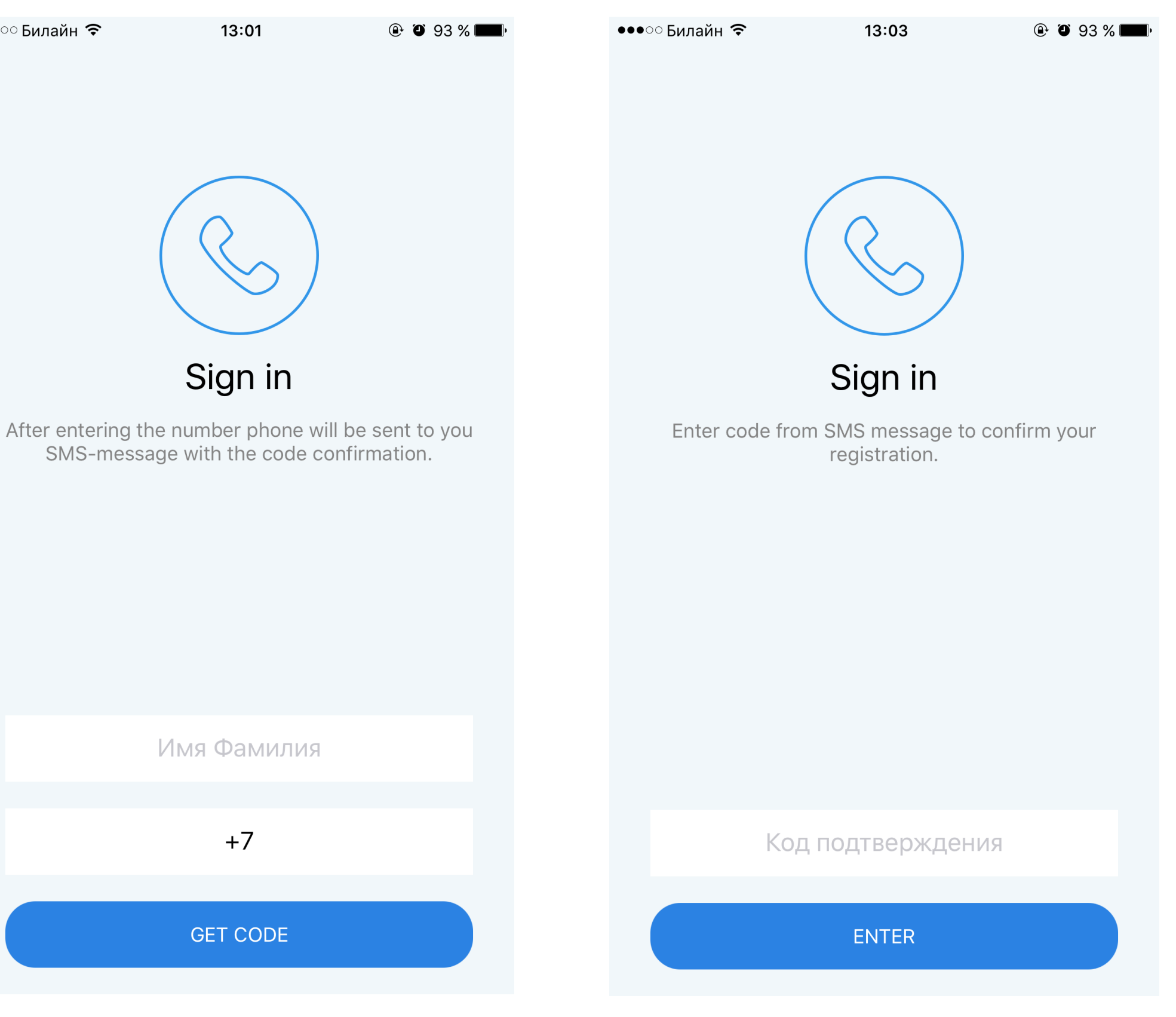

## СОЗДАНИЕ КНОПКИ

Для создания или добавления кнопки необходимо нажать на икноку "+" в правом нижнем углу экрана.

После нажатия Вы перейдете на экран настройки параметров кнопки.

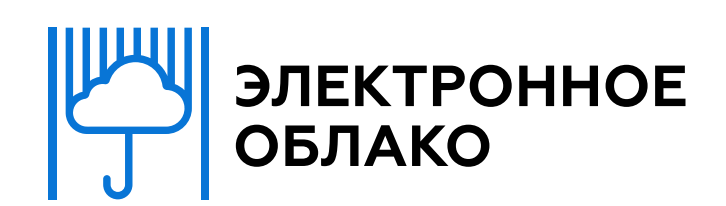

| •••○ Билайн 죽 | 13:03                                                | @ Ø 93 % <b>E</b> |
|---------------|------------------------------------------------------|-------------------|
| =             | Тревожная кнопка                                     | Ø                 |
| У             | <sup>′</sup> тебя еще нет кнопок :(<br>Создай же ее! |                   |
|               |                                                      | +                 |

# НАСТРОЙКА КНОПКИ

Приложение позволяет отправить оповещение по одному номеру телефона и двум адресам электронной почты одновременно.

Минимум один канал оповещения должен быть заполнен - или телефон или один адрес электронной почты.

Нажмите "далее" для завершения настройки кнопки.

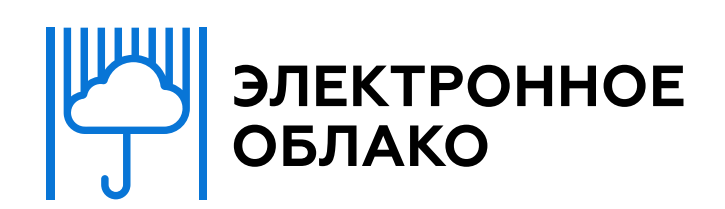

| ••••○ Билайн 죽                                                               | 13:02              | <b>● * </b> |
|------------------------------------------------------------------------------|--------------------|-------------|
| ←                                                                            | Настройка кнопн    | ки          |
| Введите контакты и текст сообщения<br>для оповещения нужного Вам<br>человека |                    |             |
| Введите н                                                                    | номер телефона: +7 |             |
| Введите I                                                                    | Email:             |             |
| Введите I                                                                    | Email:             |             |
| Введите                                                                      | JRL:               |             |
| Login                                                                        |                    |             |
| Password                                                                     | k                  |             |
| Текст сооб                                                                   | щения              |             |
|                                                                              |                    |             |

## URL LOGIN/PASSWORD

Отключение серверов посредством URL.

Приложение позволяет отключить все серверы сразу одно кнопкой или же настроить каждый сервер на отдельную кнопку.

Отключение всех серверов одной кнопкой. На данном шаге необходимо в поле URL ввести адрес URL который указан в личном кабинете в разделе "Виртуальные машины". Также необходимо ввести логин и пароль от личного кабинета.

Отключение определенного сервера.

Чтобы настроить кнопку на один из серверов, необходимо зайти в личный кабинет в раздел "Виртуальные машины", выбрать нужный Вам сервер, нажав на нем кнопку "подроб Внутри каждого сервера есть его личный URL, который необходимо ввести в поле URL при настройке кнопки, а та логин и пароль.

Нажмите "далее" для завершения настройки кнопки. Электронное облако

|        | •••∘ Билайн 죽                           | 13:01                             | @ * 💼 +        |
|--------|-----------------------------------------|-----------------------------------|----------------|
|        | ← Ha                                    | астройка кнопк                    | СИ             |
| ой     | Введите конт<br>для оповеще<br>человека | акты и текст со<br>ния нужного Ва | ообщения<br>ам |
|        | Введите ном                             | ер телефона: +7                   |                |
| —,     | Введите Ema                             | ail:                              |                |
| 1      | Введите Ema                             | ail:                              |                |
|        | Введите URL                             |                                   |                |
| )      | Login                                   |                                   |                |
| бнее". | Password                                |                                   |                |
| акже   | Текст сообще                            | ния                               |                |

### ИМЯ КНОПКИ

Введите название настроенной кнопки, выберите ее цвет и нажмите "Создать".

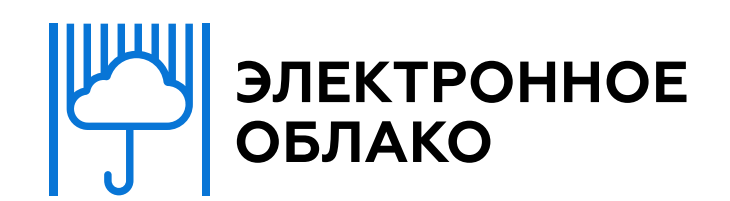

| •••∘ Билайн 중 | 13:06         | @ Ö 93 % 💶 ) |
|---------------|---------------|--------------|
| ← ⊔           | вет и имя кно | пки          |
|               |               |              |
| Имя кноп      | КИ            |              |
|               |               |              |
|               |               |              |
|               |               |              |
|               |               |              |
|               |               |              |
|               |               |              |
|               |               |              |
|               |               |              |
|               |               |              |
|               |               |              |
|               |               |              |
|               |               |              |
|               |               |              |
|               | Создать       |              |
|               |               |              |

## ЭКРАН С КНОПКАМИ

После создания кнопки Вы попадаете на экран с настроенными кнопками. Имя и очередность кнопок можно редактировать, нажав на иконку в правом верхнем углу экрана. Вновь созданная кнопка отображается на первом месте.

При нажатии на кнопку происходит ее активация. После активации появляется исходный экран с кнопками.

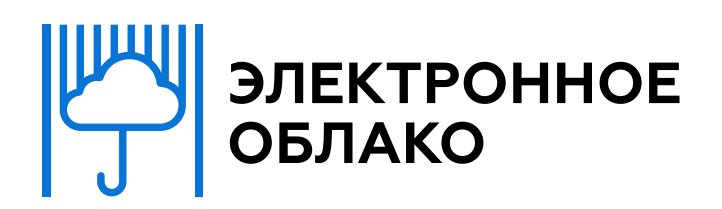

••••○ Билайн 奈

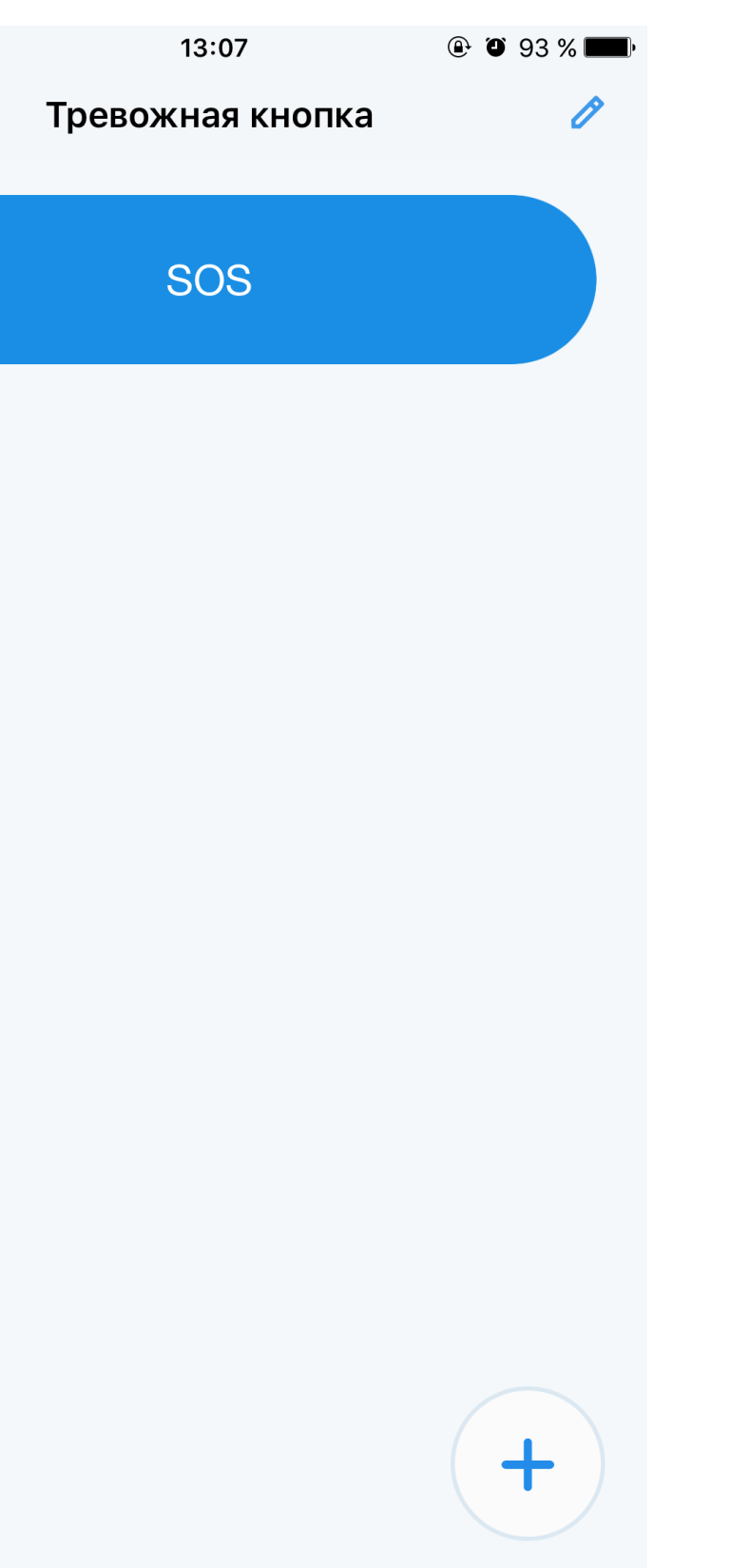

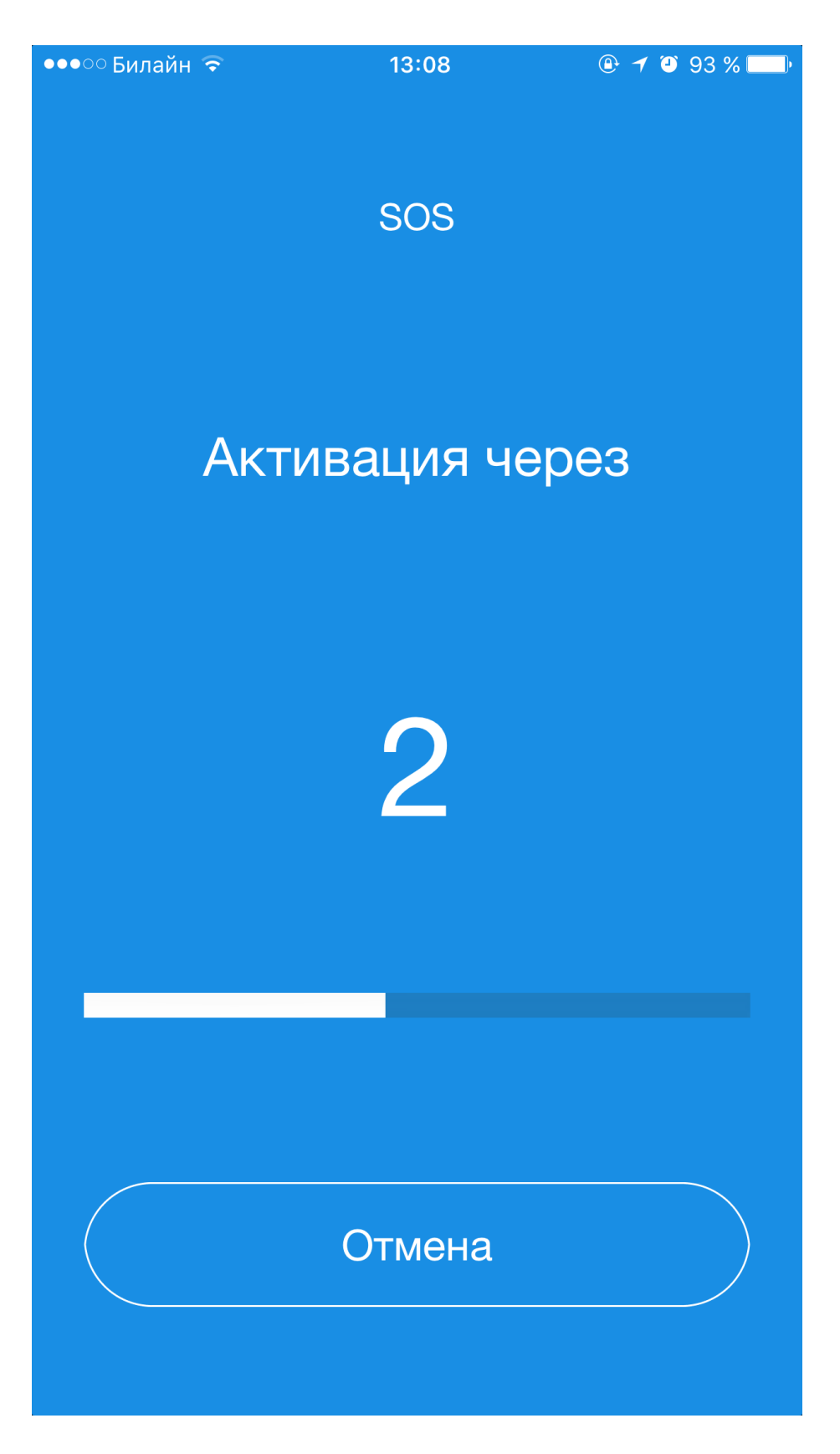

## ИСТОРИЯ АКТИВАЦИЙ

Экран "История" отображает активации кнопок в виде карточек с названием, датой и временем.

При нажатии на карточку можно увидеть местоположение активации кнопки.

| ●●●○○ Билайн 훅 |
|----------------|
| ≡              |
|                |
|                |
| Кнопка "SC     |
| 26.12.2016     |
| Активирова     |
|                |
|                |

Кнопка "Тор 23.12.2016

Активиров

Кнопка "Мо 22.12.2016

Активиров

Кнопка "Ри 21.12.2016

Активирова

Кнопка "Ма 21.12.2016

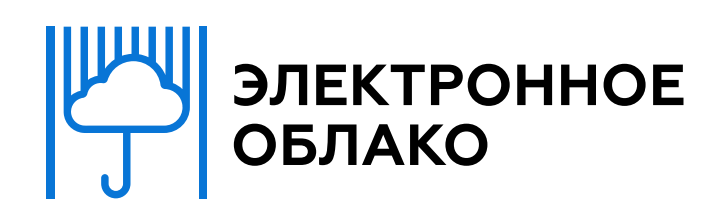

| 13:08<br>History | @ Ø 92 % <b>EE</b> |
|------------------|--------------------|
| DS"              |                    |
| в 13:08          | >                  |
| ана              |                    |
|                  |                    |
| pp"              |                    |
| в 16:30          | >                  |
| ана              |                    |
|                  |                    |
| охито"           |                    |
| в 10:56          | >                  |
| ана              |                    |
|                  |                    |
| oint"            |                    |
| в 21:19          | >                  |
| ана              |                    |
|                  |                    |
| akita"           |                    |
| в 21:12          | >                  |

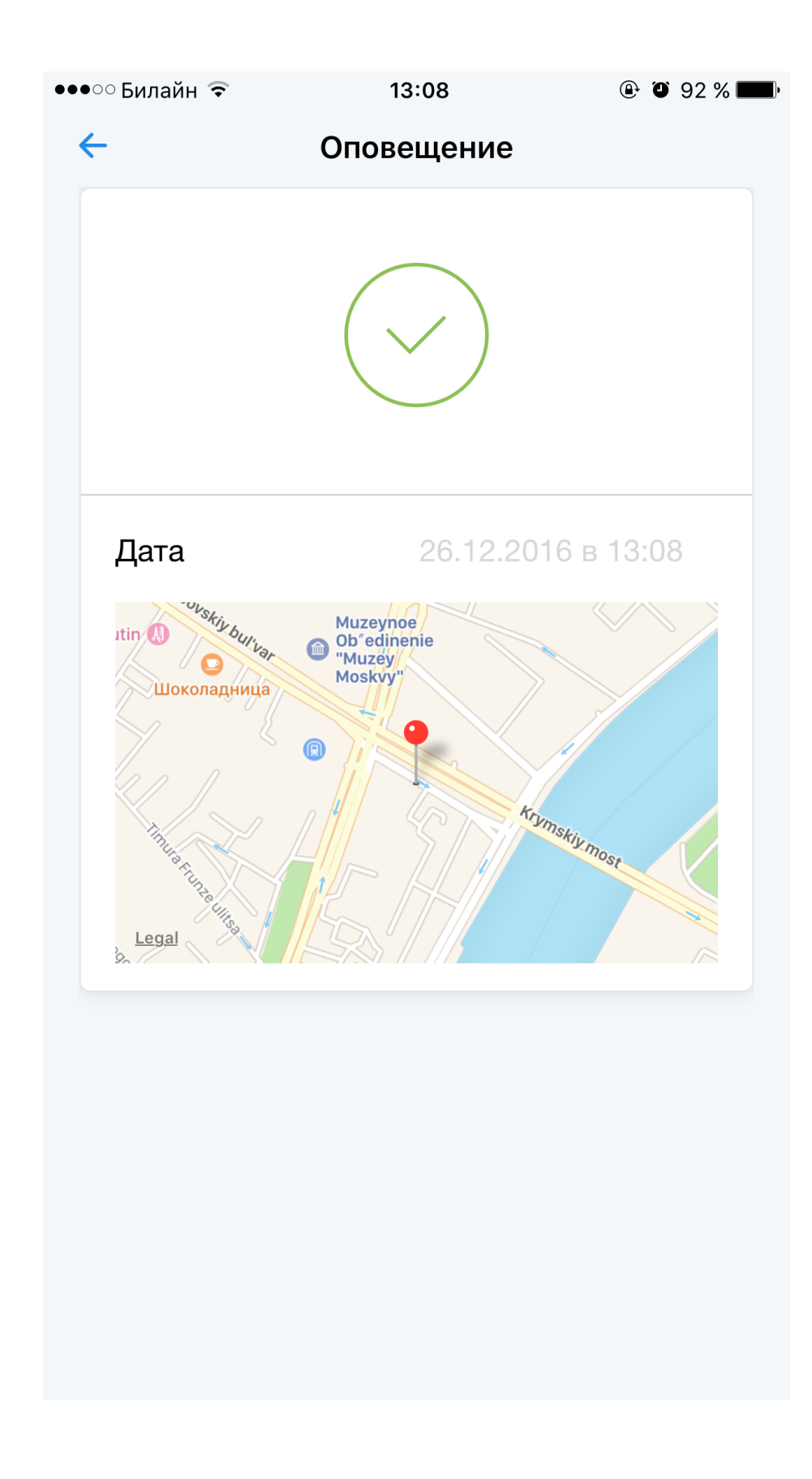